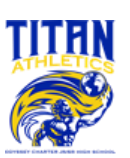

## **OCS Titan Athletics Participation Instructions**

The application for athletic participation will only be submitted electronically and can be found on the OCS Athletics website at <u>odysseycharterjrsr.com/athletics</u> or can be directly accessed on the Athletic Clearance website: <u>athleticclearance.com</u>

All students will be required to complete, submit, and receive verification of clearance prior to being allowed to participate in athletics at Odyssey Charter School. This includes participation in conditioning, tryouts, practice, contests, and approved off-season activities.

In order to successfully complete this process, read this entire document before starting the registration process and be sure to have all required documents scanned in order to be uploaded when prompted.

The parent or legal guardian must register the student athlete and use the parent's or legal guardian's email address. The student-athlete will be required to sign all portions, as well as the parent or legal guardian. Prior to starting, you will need the following documents available to complete the registration process:

| Required Documents                                                                                                    |
|----------------------------------------------------------------------------------------------------|
| Player/Parent Contract                                                                                                    |
| Parent Fee Acknowledgement of \$125/ Uniform Policy                                                                                                  |
| NCAA Initial Eligibility                                                                                                    |
| EL2- Participation Physical Evaluation                                                                                                    |
| <ul> <li>Page 1- Parent and athlete complete, sign and date</li> </ul>                                                                               |
| <ul> <li>Page 2- Parent and athlete complete, sign and date</li> </ul>                                                                               |
| <ul> <li>Page 3- Doctor complete, signature</li> </ul>                                                                                               |
| <ul> <li>Page 4- Doctor complete, signature, clearance, doctor stamp (required)</li> </ul>                                                           |
| <ul> <li>Supplement- To be completed ONLY if student-athlete has been referred for additional evaluation prior to full medical clearance.</li> </ul> |
| EL3- Consent and Release from Liability Certificate                                                                                                  |
| <ul> <li>Page 1- Insurance information, parent and athlete sign and date</li> </ul>                                                                  |
| <ul> <li>Valid Insurance Card</li> </ul>                                                                                                    |
| <ul> <li>Page 2- Concussion: Parent and athlete sign and date</li> </ul>                                                                             |
| <ul> <li>Page 3- Sudden Cardiac Arrest: Parent and athlete sign and date</li> </ul>                                                                  |
| <ul> <li>Page 4- Heat-Related Illness: Parent and athlete sign and date</li> </ul>                                                                   |
| <ul> <li>Page 5- Athlete Eligibility Requirements: Parent and athlete sign and date</li> </ul>                                                       |
| ECG- Cardiology Report: Electrocardiogram (Form 2431F1)                                                                                              |
| Parent Permission for Off-Campus Activity                                                                                                    |

### **Registering Your Student-Athlete**

Once the Athletic Director (A.D.) has reviewed your application, you will receive an email stating you are approved to participate or **denied**\* to participate in athletics.

\*If you are denied participation, you will need to correct the outstanding items indicated and may email the A.D. asking for your application to be reviewed again. Prior to receiving a clearance email, the student-athlete may not begin participation. Providing the clearance email to your coach can assist with the student-athlete being allowed to begin participating.

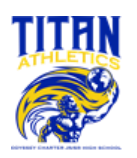

Follow these steps to register once on the Athletic Clearance website: https://athleticclearance.com

| ONLINE ATHLETIC CLEAI                                                                                                    | RANCE SCAN ME                                                                                                    |  |
|----------------------------------------------------------------------------------------------------|----------------------------------------------------------------------------------------------------|--|
| 1 VISIT ATHLETICCLEARANCE.COM<br>CHOOSE FLORIDA<br>LOG INTO ACCOUNT                                                                                                    | erent and the second second se                |  |
| New Users<br>Create an account. Please register with a valid<br>PARENT/GUARDIAN email address as the userna<br>and generate a password.                                                                                                    | me                                                                                                    |  |
| Return Users<br>Log into existing account used in previous School Ye                                                                                                    | Piolitik v Uservane (Ens.) Passend Bye in<br>Forget Password?<br>Catalla in Account                                                                                                    |  |
| 2 SELECT START CLEARANCE HERE                                                                                                    | nyGenron<br>Kanaka                                                                                                    |  |
| Select<br>School Year in which student plans to participate.<br>School where student will participate Sport(s).                                                                                                    |                                                                                                    |  |
| Participating in multiple sports? Use Add New Sport button.                                                                                                    | Classence - Solup<br>Decementarios tracis lugar<br>and a solution of the solution of the solution<br>and a solution of the solution of the solution<br>better the solution of the solution of the solution<br>better the solution of the solution of the solu |  |
| 3<br>COMPLETE ALL REQUIRED FIELDS<br>Student Information, Parent/Guardian Information, Medical<br>History, Signature Forms, and upload any File(s).                                                                                                    |                                                                                                    |  |
| Student Info & Parent Guardian Info<br>If you have previously used Athletic Clearance select<br>student or parent/guardian from the dropdown menu.<br>fields will autofill with previous information. Be sure<br>update the fields that are not autofilled. | Suder Prest-Gastien Head Prepar-Horneiro Birnitors Ten<br>Most Van Sched Sched Sched Sched<br>to Prest Sched Sched Sched Sched Sched<br>Prest Sched Sched Sc          |  |
| Files<br>Drag & drop or browse from your computer to add a<br>Select Choose Existing File to search for a previously<br>uploaded file.                                                                                                    | file.<br>y Fas                                                                                                    |  |
| CLICK<br>SUBMIT COMPLETED<br>APPLICATION                                                                                                    | No. of Andreas Strategies and Andreas Strategies and Andreas S<br>Andreas Strategies and Andreas Strategies and Andreas Strategies and Andreas Strategies and Andreas Strategies and Andreas Strategies and Andreas Strategies and Andreas Strategies and Andreas Strategies and Andreas Strategies and Andre             |  |
| 4 CONFIRMATION MESSAGE                                                                                                    | Colongia Anage<br>Version                                                                                                    |  |
| Your clearance is ready for review by your school on have reached the CONFIRMATION MESSAGE page                                                                                                    | ce you                                                                                                    |  |
| THE STUDENT IS NOT CLEARED YET!<br>THE SCHOOL MUST REVIEW AND CLEAR THE STUDENT. AN EMAIL NOTIFICATION WILL BE<br>SENT ONCE THE SCHOOL HAS REVIEWED AND CLEARED THE STUDENT FOR PARTICIPATION.                                                              |                                                                                                    |  |
| CONTACT HOME CAMPUS<br>SUPPORT@HOMECAMPUS.COM                                                                                                    | UESTIONS?<br>SE THE HELP ICON AT THE BOTTOM<br>IGHT SCREEN FOR ASSISTANCE!                                                                                                    |  |

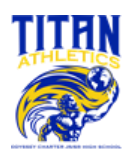

# NFHS COURSES (Required)

As per FHSAA Policies 40.1.1, 41.1.1 and 42.1.1, all student-athletes are *required* to watch the following FREE NFHS Learn courses annually.

- 1. **Concussion in Sports** What You Need to Know https://nfhslearn.com/courses/concussion-in-sports-2
- 2. Heat Illness Prevention https://nfhslearn.com/courses/heat-illness-prevention-2
- 3. Sudden Cardiac Arrest https://nfhslearn.com/courses/sudden-cardiac-arrest

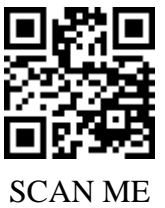

### **Course Ordering**

Step 1: Go to <u>www.nfhslearn.com</u>.

Step 2: "Sign In" to your account using the e-mail address and password you provided at time of registering for a nfhslearn account. OR If you do not have an account, "Register" for an account. Step 3: Click "Courses" at the top of the page.

Step 4: Scroll down to the specific course from the list of courses.

Step 5: Click "View Course".

Step 6: Click "Order Course."

Step 7: Select "Myself" if the course will be completed by you.

Step 8: Click "Continue" and follow the on-screen prompts to finish the checkout process.

\*Note: There is no fee for these courses.\*

### **Beginning a Course**

Step 1: Go to <u>www.nfhslearn.com</u>.

Step 2: "Sign In" to your account using the e-mail address and password you provided at time of registering for an nfhslearn account.

Step 3: From your "Dashboard," click "My Courses".

Step 4: Click "Begin Course" on the course you wish to take.

For help viewing the course, please contact the help desk at NFHS. There is a tab on the upper right-hand corner of www.nfhslearn.com. If you should experience any issues while taking the course, please contact the NFHS Help Desk at (317) 565-2023